## PU1001

## Форматирование ключевого идентификатора Рутокен

Обращаем ваше внимание, что при форматировании всё содержимое идентификатора Рутокен удаляется безвозвратно. Если PIN-код модели Рутокен ЭЦП 2.0 Flash был заблокирован, то при форматировании удаляется и содержимое флеш-памяти. (!)

## Продукт Рутокен Диск после такого форматирования восстановлению не подлежит.

Продукт "Рутокен Диск" после форматирования станет недоступен для использования. Потребуется восстановление по инструкции. Форматирование заблокированного Рутокена первой аппаратной версии (маркировки на торце носителя **0B0Z** или **0D3Z**) невозможно. Если такой Рутокен будет заблокирован, необходимо приобрести новый идентификатор.

Установите Драйверы Рутокен по инструкции.

Откройте "Пуск" - ("Настройка") - "Панель управления" - "Панель управления Рутокен" - вкладка "Администрирование"

Выберите кнопку "Ввести PIN-код" - выберите учетную запись "Администратор" и введите PIN-код.

| инистрирова                                                                                                    | ние Сертификаты Настройки Опрогр                                                                                                    | рамме                    |
|----------------------------------------------------------------------------------------------------|----------------------------------------------------------------------------------------------------|--------------------------|
| Тодключенны                                                                                                    | е Рутокен                                                                                                    |                          |
| 🏈 Рутокен S (                                                                                                    | <b>→</b>                                                                                                    | Ввести PIN-код           |
| Информация                                                                                                    |                                                                                                    |                          |
| Показат                                                                                                    | ъ сведения о токене                                                                                                    | Информация               |
|                                                                                                    |                                                                                                    | ring opinio di nini      |
| Управление PI                                                                                                    | N-кодами                                                                                                    |                          |
| Разблок                                                                                                    | ировать PIN-коды пользователя.                                                                                                    | Разблокировать           |
| Рутокен                                                                                                    | цимы права доступа Администратора                                                                                                    |                          |
| Измени Админи                                                                                                    | ть PIN-коды пользователя или<br>стратора. Необходимы соответствующие                                                                                                    | Изменить                 |
| права д                                                                                                    | оступа                                                                                                    |                          |
| Имя токена                                                                                                    |                                                                                                    |                          |
| Задать                                                                                                    | имя токена. Необходимы<br>ствующие права доступа                                                                                                    | Изменить                 |
| Форматирован<br>Инициа<br>определ<br>Необхо,<br>Ротоген                                                                                | ние токена<br>лизировать файловую систему и<br>пить политики безопасности токена.<br>димы права доступа Администратора                                                                        | Форматировать            |
| Форматирован<br>Инициа<br>определ<br>Необхо,<br>Рутокен                                                                                | ние токена<br>лизировать файловую систему и<br>пить политики безопасности токена.<br>димы права доступа Администратора                                                                        | Форматировать            |
| Форматирован<br>Инициа<br>определ<br>Необхо,<br>Рутокен                                                                                | ние токена<br>лизировать файловую систему и<br>пить политики безопасности токена.<br>димы права доступа Администратора                                                                        | Форматировать<br>Закрыть |
| Форматирован<br>Мнициа<br>определ<br>необхо,<br>Рутокен<br>Панель<br>Введите РІІ                                                       | иие токена<br>лизировать файловую систему и<br>пить политики безопасности токена.<br>димы права доступа Администратора<br>управления Руто ×                                                   | Форматировать<br>Закрыть |
| Форматирован<br>Определ<br>Необхо,<br>Рутокен<br>Панель<br>Введите РІІ<br>Считывате                                                    | иие токена<br>лизировать файловую систему и<br>пить политики безопасности токена.<br>димы права доступа Администратора<br>управления Руто ×<br>N-код<br>ль                                    | Форматировать<br>Закрыть |
| Форматирован<br>Опреден<br>Необхо,<br>Рутокен<br>Панель<br>Введите РІІ<br>Считывате<br>Акtiv Со. гг                                    | иие токена<br>лизировать файловую систему и<br>пить политики безопасности токена.<br>димы права доступа Администратора<br>управления Руто ×<br>N-код<br>ль<br>JToken 0                        | Форматировать<br>Закрыть |
| Форматирован<br>Опреден<br>Нообурутокен<br>Панель<br>Введите РІІ<br>Считывате<br>Акtiv Со. п<br>Опользов                               | иие токена<br>лизировать файловую систему и<br>пить политики безопасности токена.<br>димы права доступа Администратора<br>управления Руто ×<br>N-код<br>ль<br>"Токеп 0<br>чатель              | Форматировать<br>Закрыть |
| Форматирован<br>Определ<br>Необхо,<br>Рутокен<br>Введите РІІ<br>Считывате<br>Акtiv Со. п<br>Пользов<br>Э Админис                       | иие токена<br>лизировать файловую систему и<br>пить политики безопасности токена.<br>аимы права доступа Администратора<br>управления Руто ×<br>N-код<br>ль<br>лТокеп 0 v<br>гатель<br>стратор | Форматировать<br>Закрыть |
| Форматирован<br>Опреден<br>Нообхо,<br>Рутокен<br>Панель<br>Введите РІІ<br>Считывате<br>Акtiv Со. гг<br>Пользов<br>О Админис<br>РІЛ-код | иие токена<br>лизировать файловую систему и<br>пить политики безопасности токена.<br>димы права доступа Администратора<br>управления Руто ×<br>N-код<br>ль<br>цТоken 0 v<br>атель<br>стратор  | Форматировать<br>Закрыть |
| Форматирован<br>Опреден<br>Нообхо,<br>Рутокен<br>Введите РІІ<br>Считывате<br>Акtiv Со. гг<br>Опользов<br>О Админис<br>РІП-код          | иие токена<br>лизировать файловую систему и<br>пить политики безопасности токена.<br>димы права доступа Администратора<br>управления Руто ×<br>N-код<br>ль<br>цТокеп 0<br>атель<br>стратор    | Форматировать<br>Закрыть |
| Форматирован<br>Опреден<br>Необхо,<br>Рутокен<br>Панель<br>Введите РІІ<br>Считывате<br>Акtiv Со. п<br>Пользов<br>О Админис<br>РІN-код  | иие токена<br>лизировать файловую систему и<br>пить политики безопасности токена.<br>димы права доступа Администратора<br>управления Руто ×<br>N-код<br>ль<br>JToken 0 ✓<br>ватель<br>стратор | Форматировать<br>Закрыть |

По умолчанию PIN-код Администратора - 87654321

Если PIN-код Администратора неизвестен - требуется заблокировать Рутокен - для этого необходимо превысить допустимое количество попыток ввода PIN-кода Администратора.

После ввода верного PIN-кода Администратора (или после блокировки идентификатора) кнопка "Форматировать" становится активной.

| <ul> <li>дминистрирование Сертификаты Настройки О программе</li> <li>Подключенные Рутокен</li> <li>Рутокен S 0 ✓ Выйти</li> <li>Информация</li> <li>Показать сведения о токене</li> <li>Информация</li> <li>Управление PIN-кодами</li> <li>Разблокировать PIN-коды пользователя.<br/>Необходимы права доступа Администратора<br/>Рутокен</li> <li>Изменить PIN-коды пользователя или<br/>Администратора. Необходимы соответствующие</li> <li>Изменить</li> </ul>    |
|----------------------------------------------------------------------------------------------------|
| Подключенные Рутокен<br>✓ Рутокен S 0 ✓ Выйти<br>Информация<br>↓ Показать сведения о токене<br>↓ Информация<br>Управление PIN-кодами<br>↓ Разблокировать PIN-коды пользователя.<br>Необходимы права доступа Администратора<br>Рутокен<br>↓ Изменить PIN-коды пользователя или<br>↓ Изменить PIN-коды пользователя или<br>↓ Изменить PIN-коды пользователя или<br>↓ Изменить PIN-коды пользователя или<br>↓ Даминистратора. Необходимы соответствующие<br>↓ Изменить |
| <ul> <li>Рутокен S 0</li> <li>Выйти</li> <li>Информация</li> <li>Показать сведения о токене</li> <li>Информация</li> <li>Управление PIN-кодами</li> <li>Разблокировать PIN-коды пользователя.<br/>Необходимы права доступа Администратора<br/>Рутокен</li> <li>Изменить PIN-коды пользователя или<br/>Администратора. Необходимы соответствующие</li> <li>Изменить</li> </ul>                                                                                       |
| Информация<br>Показать сведения о токене<br>Управление PIN-кодами<br>Разблокировать PIN-коды пользователя.<br>Необходимы права доступа Администратора<br>Рутокен<br>Изменить PIN-коды пользователя или<br>Администратора. Необходимы соответствующие<br>Ламенить<br>Изменить                                                                                                    |
| Показать сведения о токене<br>Управление PIN-кодами<br>Разблокировать PIN-коды пользователя.<br>Необходимы права доступа Администратора<br>Рутокен<br>Изменить PIN-коды пользователя или<br>Администратора. Необходимы соответствующие<br>Изменить                                                                                                    |
| Управление PIN-кодами Разблокировать PIN-коды пользователя. Необходимы права доступа Администратора Рутокен Изменить PIN-коды пользователя или Администратора. Необходимы соответствующие Пава доступа                                                                                                    |
| Разблокировать РІN-коды пользователя.<br>Необходимы права доступа Администратора<br>Рутокен<br>Изменить РІN-коды пользователя или<br>Администратора. Необходимы соответствующие<br>права доступа                                                                                                    |
| Изменить PIN-коды пользователя или<br>Администратора. Необходимы соответствующие<br>Изменить                                                                                                    |
|                                                                                                    |
| Имя токена                                                                                                    |
| Задать имя токена. Необходимы Изменить Изменить                                                                                                    |
| Форматирование токена                                                                                                    |
| Форматировать файловую систему и<br>определить политики безопасности токена.<br>Необходимы права доступа Администратора<br>Рутокен                                                                                                    |
| Закрыть                                                                                                    |

Перед форматированием ключевого идентификатора Рутокен вы можете задать новые PIN-коды для Пользователя и Администратора.

Если оставить флаг "Использовать PIN-код по умолчанию", то будут установлены PIN-коды по умолчанию.

Также в данном окне вы можете установить дополнительные настройки безопасности:

"Минимальная длина PIN-кода" - ограничение минимальной длины PIN-кода, которую впоследствии можно будет устанавливать для данного идентификатора.

"Попытки ввода PIN-кода" - устанавливает количество попыток ввода PIN-кода, если количество попыток ввода исчерпано - учетная запись блокируется.

"Смену PIN-кода Пользователь может производить" - по умолчанию только сам Пользователь может сменить себе PIN-код, предварительно введя текущий, данный раздел позволяет установить другие права на возможность смены PIN-кода Пользователя.

| 2                                                                                                    | Φα                                                                 | орматиро    | хание токена                                                                                                    |
|----------------------------------------------------------------------------------------------------|--------------------------------------------------------------------|-------------|----------------------------------------------------------------------------------------------------|
| Имя<br>Пользователь<br>✓ Использоват<br>Новый PIN-код<br>Подтверждение<br>Минимальная д<br>Попытки ввода | ь PIN-код по умол                                                  | лчанию<br>1 | Смену РІN-кода Пользователя может<br>производить:<br><ul> <li>Пользователь</li> <li>Администратор</li> <li>Пользователь и Администратор</li> </ul> <li>Внимание! Выбор режима<br/>«Пользователь» может привести к<br/>проблемам при инициализации<br/>токена через интерфейс PKCS#11</li> |
| Администратор<br>Использоват<br>Новый PIN-код<br>Подтверждение<br>Минимальная д<br>Попытки ввода         | ь РІN-код по умол<br>••••••<br>••••••<br>лина РІN-кода<br>РІN-кода | лчанию<br>1 |                                                                                                    |
|                                                                                                    |                                                                    |             | Начать Отмена                                                                                                    |

После нажатия на кнопку "Начать" возникает предупреждение о том, что все данные на электронном идентификаторе Рутокен будут уничтожены. Если вы согласны с этим - выберите кнопку "ОК".

Не отключайте Рутокен и не прерывайте операцию форматирования.

Обратите, пожалуйста, внимание на то, что если операция форматирования Рутокена не будет завершена (Рутокен будет отключен, программа будет принудительно закрыта, питание компьютера будет выключено...), это приведет к неработоспособности идентификатора.

После окончания операции форматирования появится следующее сообщение: "Форматирование успешно завершено".

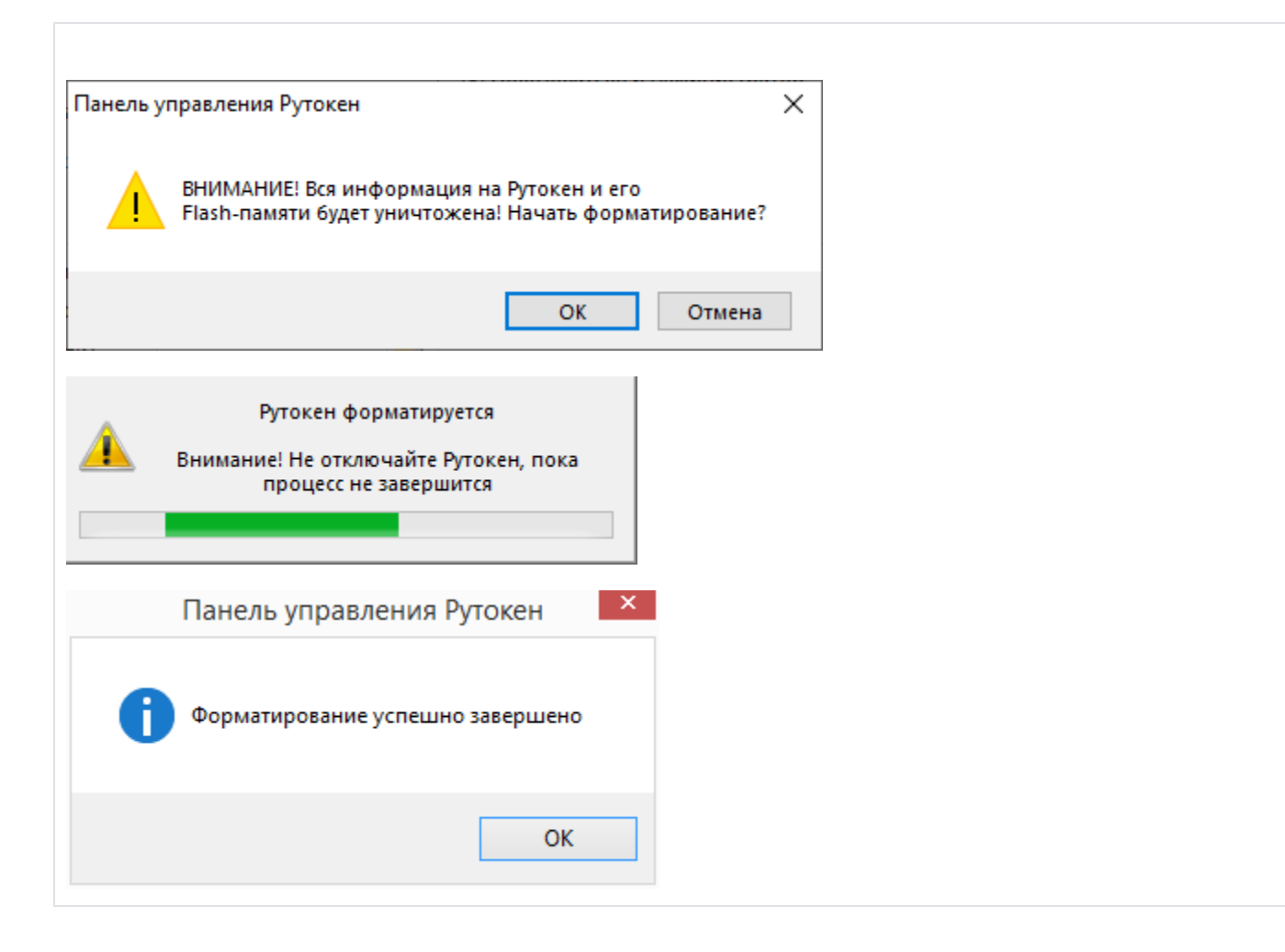